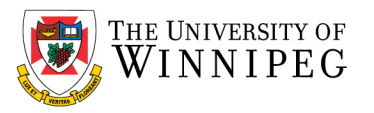

## How to Export and Import Rules

You need to export your Outlook Desktop Client rules prior to the move to M365 email. Then you will need to import them into M365 Outlook Desktop Client. Follow the instructions below to export your rules.

When you import rules to an Outlook account, they are added to the end of the existing list of rules. You can import only one set of rules at a time. When you export rules, they are saved in a file with an .rwz extension. This file type can only be opened and used within Outlook.

# **Export Rules**

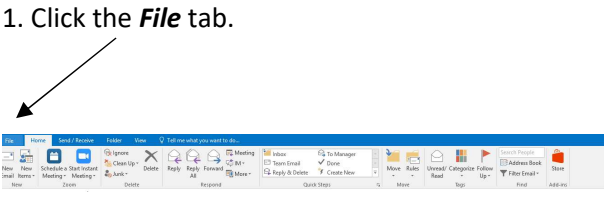

# 3. Click Options -Rui

### 4. Click Export Rules...

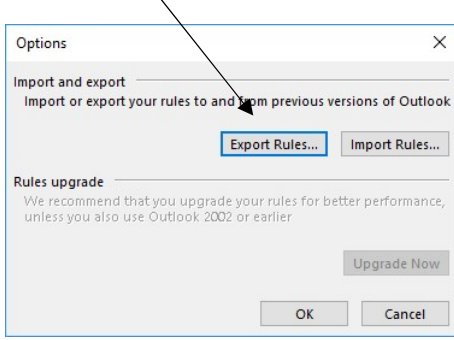

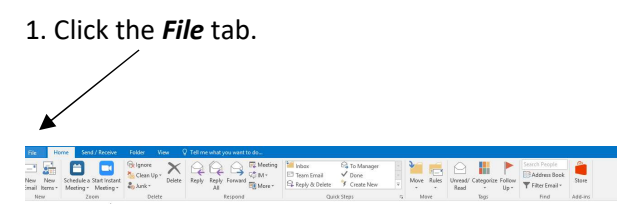

## 2. Click Manage Rules & Alerts.

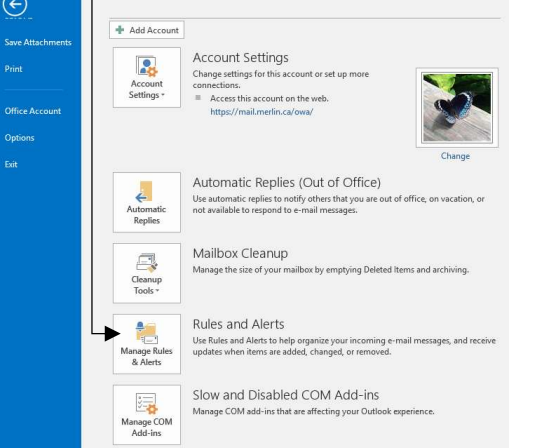

| Rule (applied in the order shown)   Actions   / / / / / / / / / / / / / / / / / /   | ⊴ gdev nuce cgange nuce ' cg≦ opp ∧ gdetet ▲ * " gun Rules Now gptront<br>Rule (opplich fred er dore shown) Actions<br>] Information Week News       | E Bew Rule Ogange Rule + Rog. ∑ Delete   ▲ ♥ Bun Rules Now Options<br>Rule (applied in the order shown)   Actions<br>2) Information Week News                | le description (click an underlined value to edit):        |         |
|-------------------------------------------------------------------------------------|----------------------------------------------------------------------------------------------------|----------------------------------------------------------------------------------------------------|------------------------------------------------------------|---------|
| Rule (applied in the order shown)   Actions     Actions       Information Week News | ⊴ getre kunze. Lgange kunze tog sopy ∧ getete ▲ * gun Rules Now gptrons<br>Rule (applied in the order shown) Actions<br>2 Information Week News<br>¥ | E Bew Rule Opange Rule + Bo Copy X Delete   ▲ ♥ Bun Rules Now Options<br>Rule (popled in the order shown)   Actions<br>>>>>>>>>>>>>>>>>>>>>>>>>>>>>>>>>>>>>  |                                                            |         |
| Rule (applied in the order shown)     Actions       Information Week News     If    | Run kuises Now Qptions Rule (applied in the order shown) Actions Information Week News                                                               | Burw Rule Change Rule + Bo Copy X Delete     ▲ ▼ Bun Rules Now Qations       Rule (applied in the order shown)     Actions       Information Week News     ▲ |                                                            |         |
|                                                                                     | Ben knie… Claude knie + n Cobh. Velete ▲ A Bun Knies Now Options                                                                                     | 🙍 New Rule Change Rule 🗸 🖹 Copy 🗙 Delete 🔺 🤟 Bun Rules Now Options                                                                                           | Rule (applied in the order shown)<br>Information Week News | Actions |

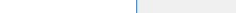

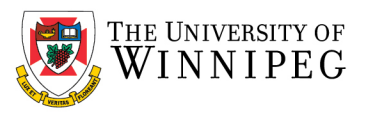

5. Select the folder where you want to save the rules file, and then in the *File name* box, type a name for the set of rules that you want to export. Click *Save*.

| ← → ··· ↑ 📴 « Local → Microsoft → Outloo                                                    | ok≯ | ✓ <sup>™</sup> Search Outloo                                                                         | k ,P                                                                |
|---------------------------------------------------------------------------------------------|-----|----------------------------------------------------------------------------------------------------|---------------------------------------------------------------------|
| Organize - New folder                                                                       |     |                                                                                                    | 81 • <b>(</b> )                                                     |
|                                                                                             | ^   | Name<br>16<br>StasCache<br>Gilding<br>Offline Address Books<br>RoamCache<br>Desktop Client Rules.nvz | Date mo<br>3/9/2021<br>12/21/20<br>9/20/202<br>9/23/202<br>9/23/202 |
| the winto (c) Backup Plus (F) File name Unitide rive Save as type Rules Wizard rules (*.wz) | •   | 8                                                                                                    | ><br>~<br>~                                                         |

Note: Save the file to your M drive is best

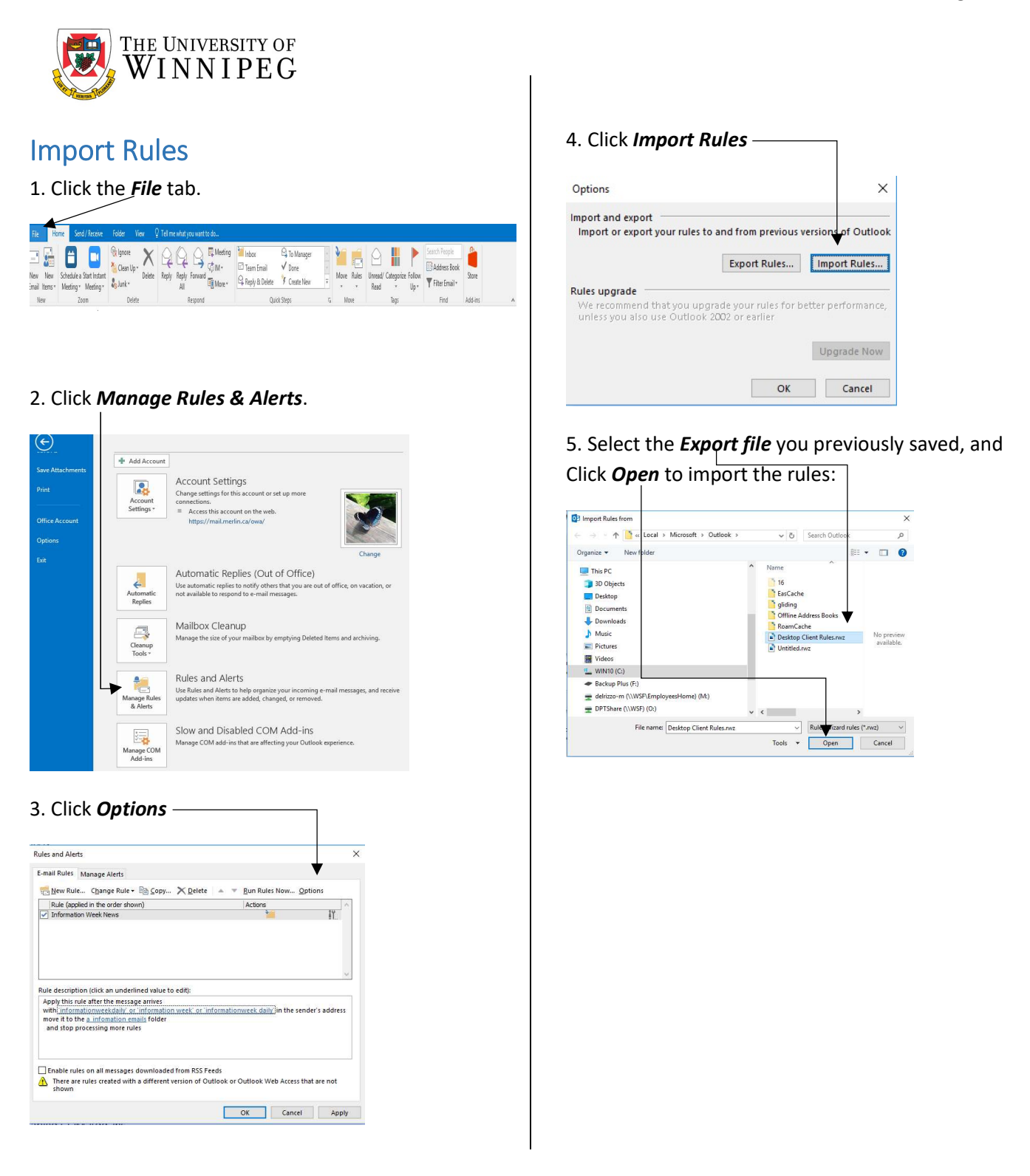

If you want to import a file that contains rules other than those in the Rules and Alerts Wizard, such as rules that are compatible with previous versions of Microsoft Outlook, see <a href="https://support.microsoft.com/en-us/office/import-or-export-a-set-of-rules-f54b5bd2-40e0-426e-9f25-e51fa14eeb95">https://support.microsoft.com/en-us/office/import-or-export-a-set-of-rules-f54b5bd2-40e0-426e-9f25-e51fa14eeb95</a>